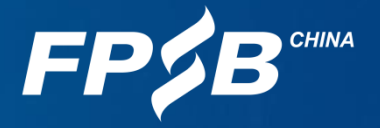

## 2021年10月在线CFP系列 认证考试操作说明

注:请考生务必在规定时间内进行设备检测及模拟试考。如考生因个人原因未能参加设备检测及模拟 试考而导致考试当天不能进行考试的,后果由考生自行承担,且考试报名费不予退还。

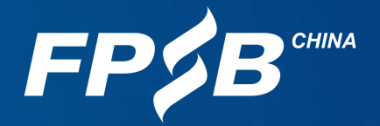

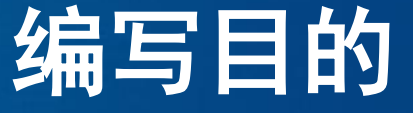

为帮助广大考生了解在线CFP系列认证考试的环境要求,提前熟悉考试 流程,更好地进行备考,特作此说明。 请认真阅读本说明,完成设备检测及模拟试考,以保证考试顺利进行。

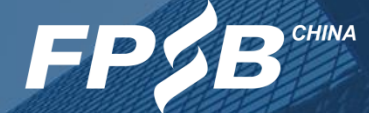

# 1 考试设备与环境准备 2 考试流程及注意事项 3 紧急情况处理

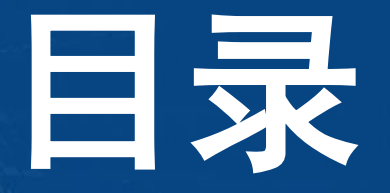

## **1. 考试设备与环境准备** 1.1 概述

- ▶ 请确保考试全程考试设备(电脑、手机)电量充足并接通电源;
- 答题设备:台式机或笔记本电脑,不支持移动设备;
- ➤ 双监控设备: ①电脑摄像头 ②手机摄像头;
- ➢ 浏览器:最新版谷歌Chrome浏览器(推荐使用),最新版360极速浏览器;
- ▶ 网速:带宽20M及以上(下载速度2M/S以上);
- ▶ 摄像头、麦克风、扬声器/音箱: 电脑端、手机端均能正常使用;
- 答题页面: 在浏览器全屏模式下进行考试, 始终保持答题页面最大化;
- ▶ 空白草稿纸,演算笔: 自备;
- > 个人封闭、独立空间:考试区域不得有其他人及声音干扰;
- ▶ 财务/金融计算器:可使用考试系统自带的金融计算器,或自备指定金融计算器。

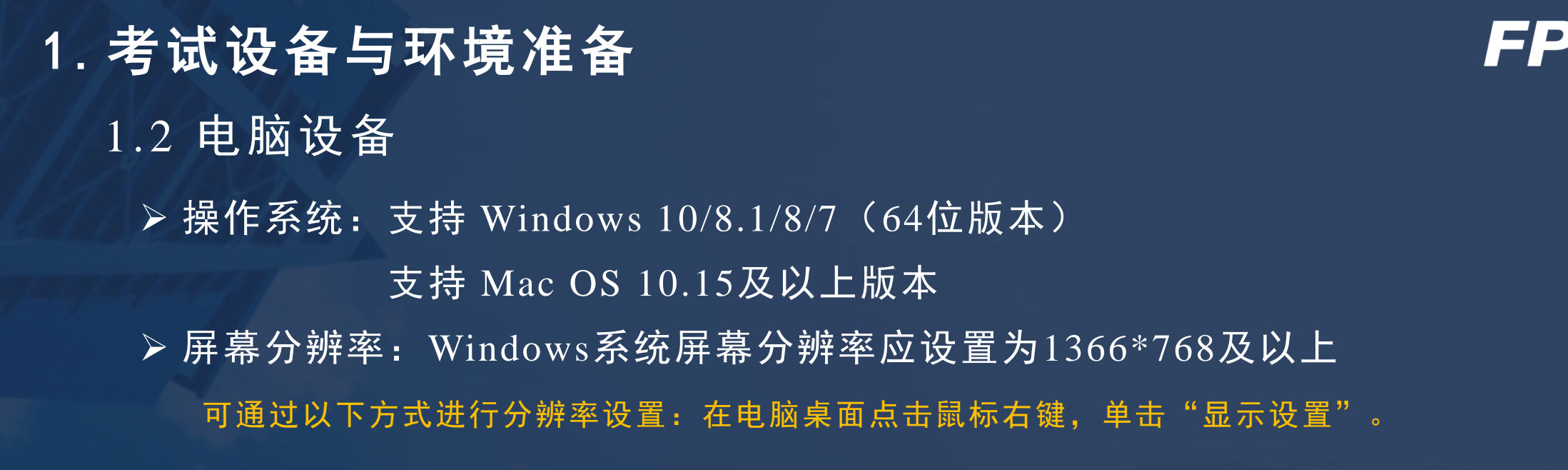

| 查看(V)         | >      |
|---------------|--------|
| 排序方式(O)       | >      |
| 刷新(E)         |        |
| 粘贴(P)         |        |
| 粘贴快捷方式(S)     |        |
| 撤消 复制(U)      | Ctrl+Z |
| ◎ NVIDIA 控制面板 |        |
| 🔁 360桌面助手     | >      |
| 新建(W)         | >      |
| 📃 显示设置(D)     |        |
| 🗾 个性化(R)      |        |

| 缩放与布局         |        |
|---------------|--------|
| 更改文本、应用等项目的大小 |        |
| 100% (推荐)     | $\sim$ |
| 高级缩放设置        |        |
| 显示分辨率         |        |
| 1366 × 768    | $\sim$ |
| 显示方向          |        |
| 横向            | $\sim$ |

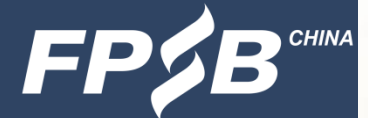

## 1. 考试设备与环境准备

#### 1.3 浏览器配置

▶ 浏览器: 推荐使用最新版谷歌Chrome浏览器, 下载地址如下:

#### https://www.google.cn/chrome/

如果已安装较旧版本Chrome浏览器,请卸载后重新下载安装; 查看Chrome浏览器是否为最新版本,可参照下图进行操作。

|                                                                                                    |                                   |             |                                | ☆ 😩 :           |
|----------------------------------------------------------------------------------------------------|-----------------------------------|-------------|--------------------------------|-----------------|
| 国际金融理财<br>Q 在设置中搜索                                                                                    |                                   |             | 打开新的标签<br>打开新的窗口<br>打开新的无痕     | 页               |
| 关于 Chrome                                                                                             |                                   |             | 历史记录<br>下载内容<br>书签             | Ctrl+J          |
| O Google Chrome                                                                                       |                                   |             | 缩放<br>打印                       | - 100% + Ctrl+P |
| ✓ Google Chrome 已是最新版本<br>版本 93.0.4577.63(正式版本) (64 位)                                                |                                   |             | <sub>汉</sub> 羽…<br>查找…<br>更多工具 | Ctrl+F          |
| 获取有关 Chrome 的帮助                                                                                       | Z                                 |             | 编辑                             | 剪切 复制 粘贴        |
| 报告问题                                                                                                  | 关于 Google Chrome<br>帮助中心<br>报告问题… | Alt+Shift+I | 帮助退出                           | 1               |
| Google Chrome<br>版权所有 2021 Google LLC. 保留所有权利。<br>Google Chrome 的诞生离不开 Chromium 开源项目以及其他开源软件。<br>服务条款 |                                   |             |                                |                 |

### 1. 考试设备与环境准备

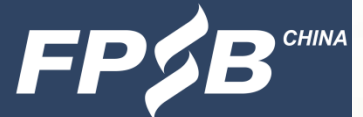

#### 1.3 浏览器配置

➢ 浏览器:请使用最新版360极速浏览器,请注意不要安装360安全浏览器。
下载地址如下: <u>https://browser.360.cn/ee/</u>

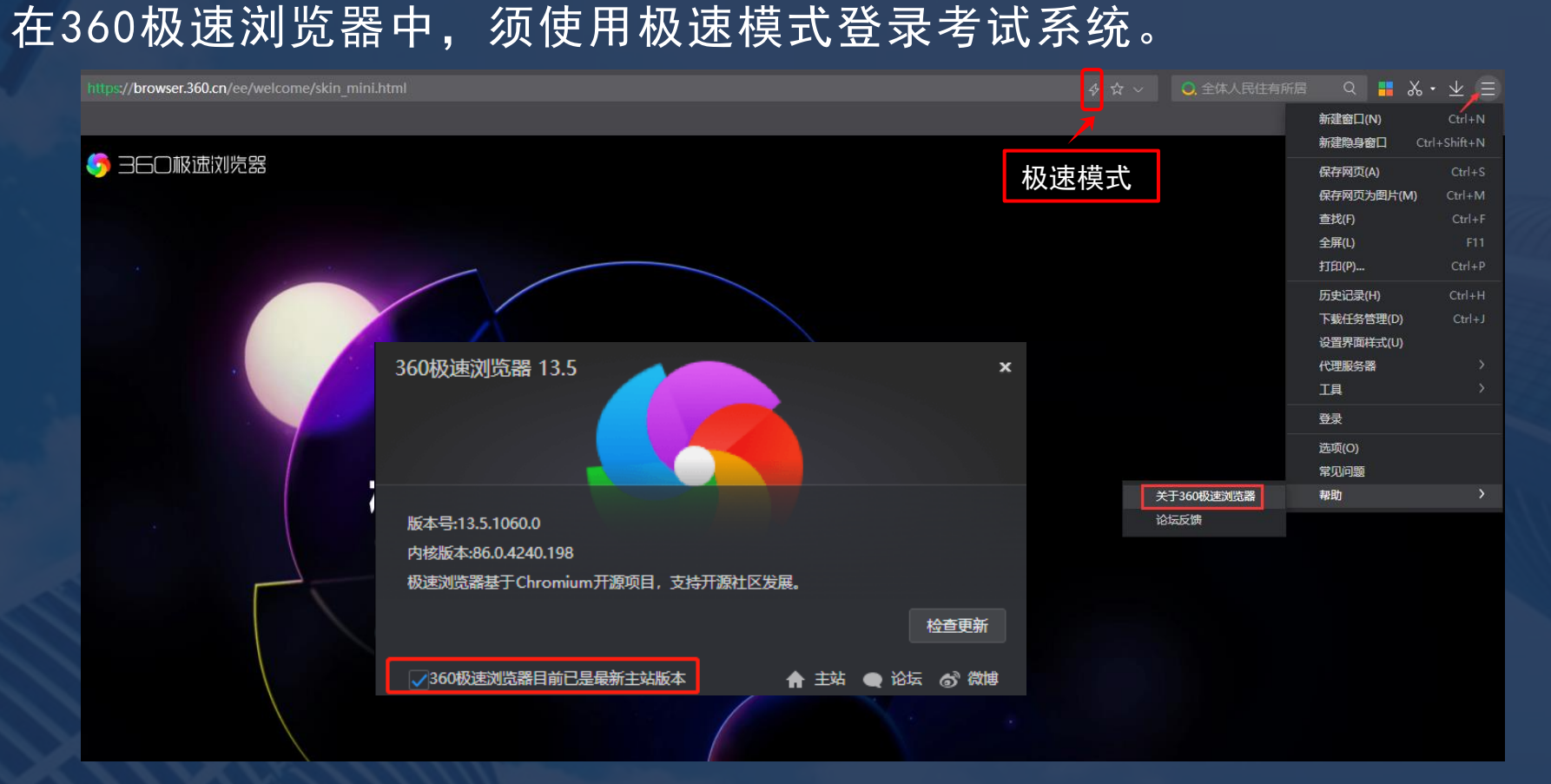

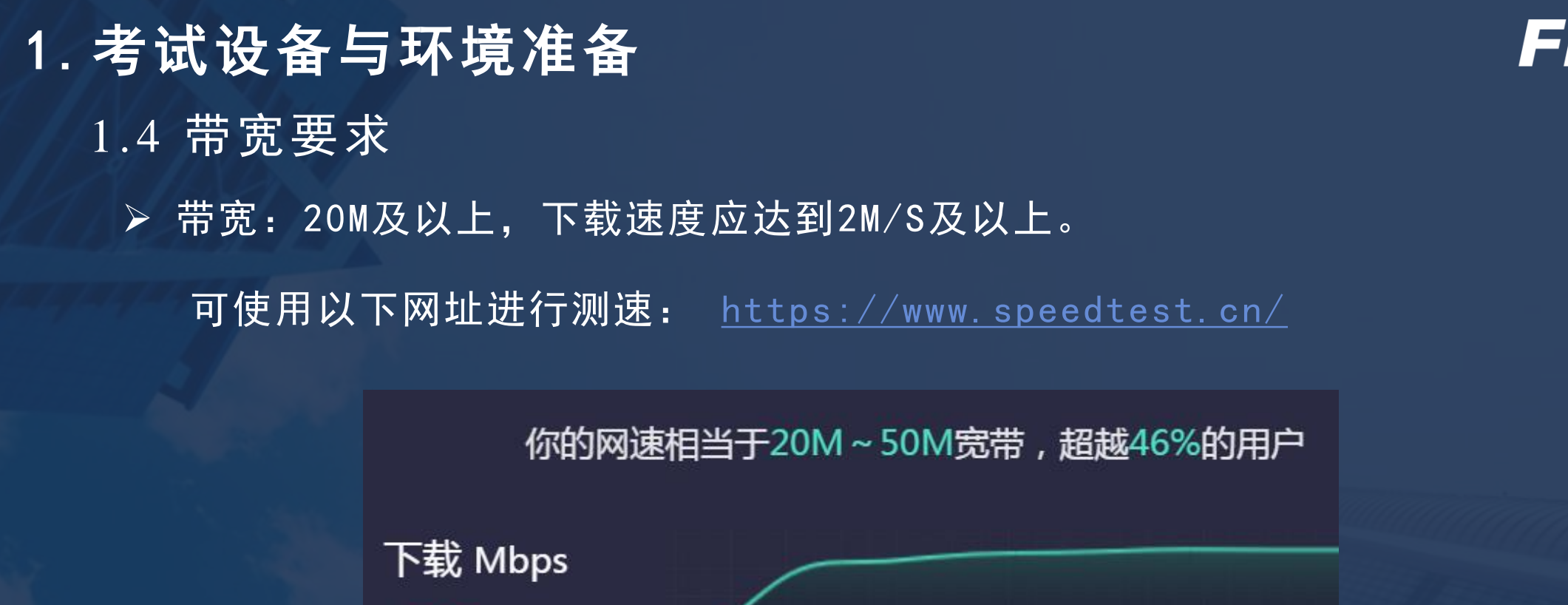

N载 Mbps 29.60 上传 Mbps 23.03

#### 1. 考试设备与环境准备

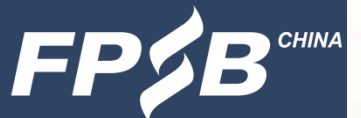

#### 1.5 电脑音频、视频设备配置

▶ 请确保摄像头、麦克风、扬声器/音箱可正常使用并在考试全程保持打开状态,以便于考试监控与考中 抽查;

如在浏览器中无法调用摄像头和麦克风设备,请参照以下方法进行配置: 谷歌浏览器允许使用摄像头和麦克风的办法:<u>https://www.fpsbchina.cn/chrome.pdf</u> 360极速浏览器允许使用摄像头和麦克风的办法:<u>https://www.fpsbchina.cn/360.pdf</u> **麦克风的开启:**请找到电脑桌面右下角的小喇叭标识,右键点击小喇叭,点击声音一录制一麦克风可识 别声音,确保麦克风处于开启状态(如下图所示);

| 打开声音设置(E)            | 谢 声音 |         |                       |       |  | × |
|----------------------|------|---------|-----------------------|-------|--|---|
| 打开音量合成器(M)           | 播放   | 录制      | 声音                    | 通信    |  |   |
| 扬声器安装程序(立体声) >       | 洗择以  | 下录制设    | 备来修改                  | (设置:  |  |   |
| 声音(S)                |      |         |                       |       |  |   |
| 声音问题疑难解答(T)          |      | 麦<br>Re | <b>記风</b><br>altek(R) | Audio |  |   |
| へ 🎚 🖫 🕪 英 2021/9/1 🖓 | 3    | Ӯ 默i    | 人设备                   |       |  | _ |

以上设备可通过视频通话等方式检测,并确保可正常使用。

## 1. 考试设备与环境准备

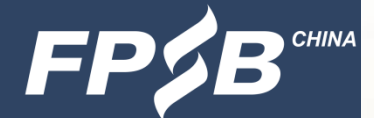

1.6 第二视角监控设备-手机

- ▶ 手机微信更新至最新版本;
- ▶ 手机摄像头和麦克风可正常使用并在考试全程保持打开状态,以便于考试监控与考中抽查;
- > 以上设备可以通过微信视频聊天的方式进行检测,并确保可正常使用;
- ▶ 考试全程须确保第二监控设备(手机)录制到本人上半身(含双手)及电脑屏幕;
- ➢ 将手机调至飞行模式,关闭蓝牙,并连接WiFi至互联网;
- ▶ 保证手机电量充足,建议接通电源。

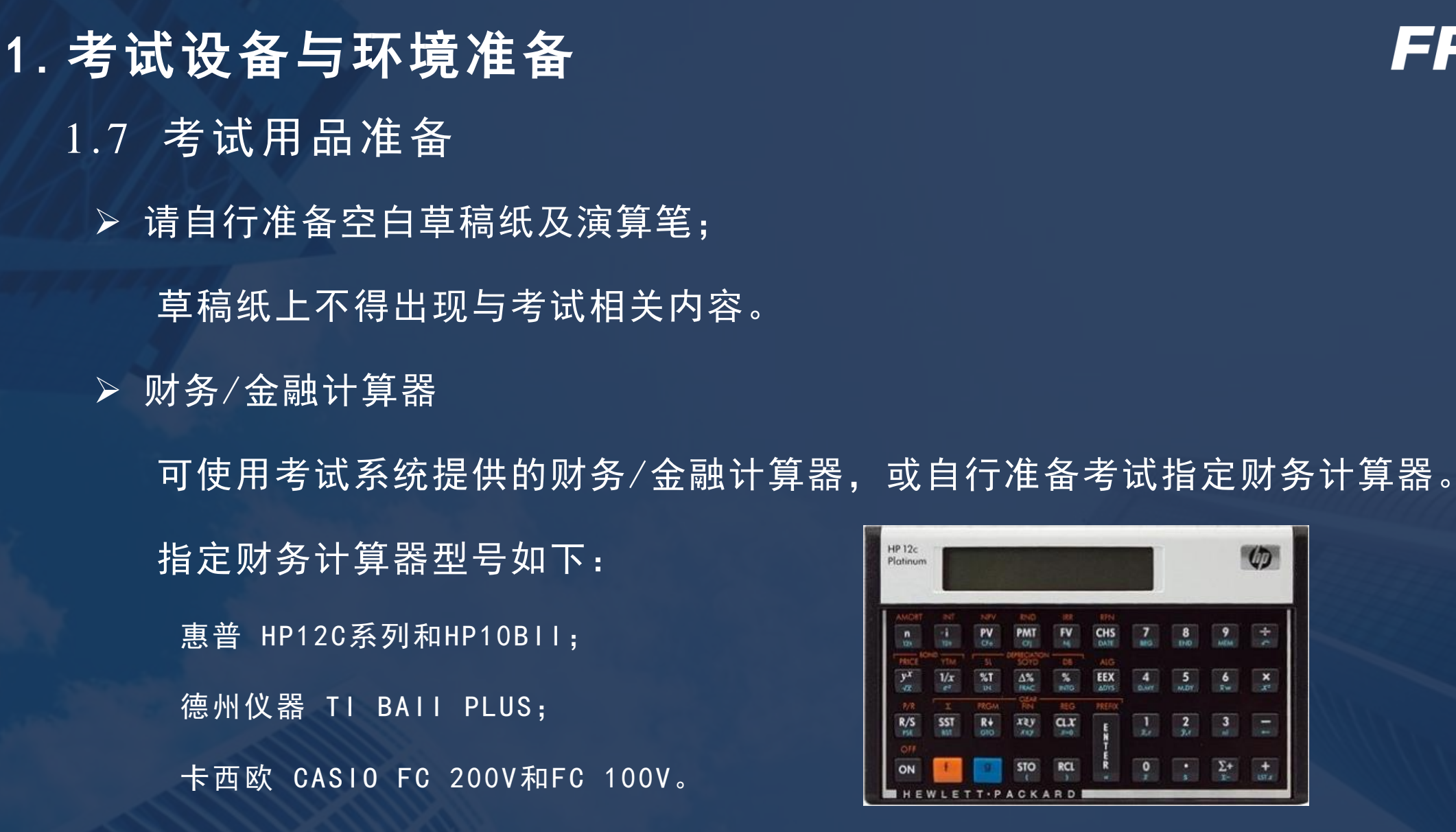

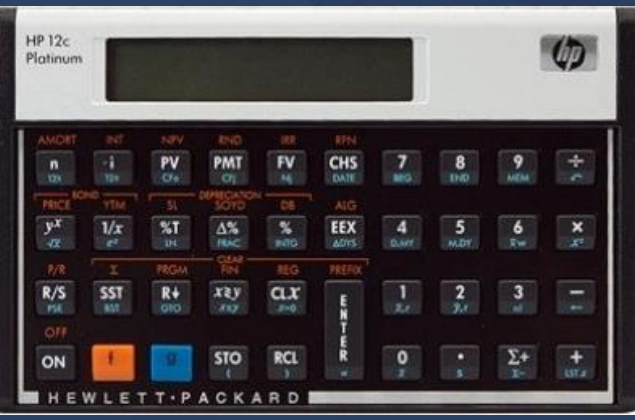

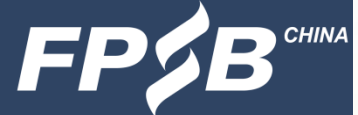

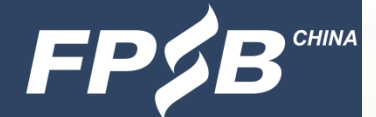

## **1. 考试设备与环境准备** 1.8 考试环境要求

▶ 个人封闭、独立空间

请勿在公共场合或易受干扰环境中进行考试,不得与他人共同考试;

#### > 电子设备

除考试相关设备外,考生周围不得出现其他电子设备;

▶ 严禁携带除考试必需品外的任何资料进入考试区域;

▶ 禁止佩戴耳机、口罩、帽子等,不得对面部及双耳进行遮挡;

> 考试期间禁止离开考位或摄像头可视范围。

## 2. 考试流程及注意事项 2.1 概述

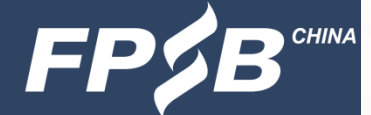

登录:查看并保存准考证号和正式考试网址;
 人脸识别:正对摄像头、无遮挡、光线充足;

▶ 第二视角监控(手机):手机微信扫描二维码,确认开启监控;

➢ 签署《在线CFP系列认证考试考生诚信承诺书》:签署承诺书后方可进行考试;

答题: 熟悉页面功能和整个考试流程;

➤ 金融计算器的使用: 与线下考试不同, 一定要提前熟练使用;

▶ 交卷:确认答完所有题目后交卷。

#### **2. 考试流程及注意事项** 2.2 登录-设备检测及模拟试考

▷ 设备检测及模拟试考网址: <u>http://onlinetest.fpsbchina.cn</u>

➤ 登录设备检测及模拟试考网址时,请输入准考证号加注册号后四位、验证码,点击 查看后核对考生姓名,点击"模拟练习"进入(准考证号加注册号后四位查询:登 录"CFP系列考试报名与认证系统"<u>https://cfp.fpsbchina.cn</u>)。

| AFP认证考试                                 | AFP认证考试                                                                               |  |  |
|-----------------------------------------|---------------------------------------------------------------------------------------|--|--|
|                                         |                                                                                       |  |  |
| 考生登录                                    | 考生姓名 张三 请在电脑上点击 【模拟练习】,无需密码即可直接进入试考                                                   |  |  |
| 请输入准考证号加注册号后四位<br>请输入验证码 <b>8 A V L</b> | 温馨提示:<br>1. 推荐下载使用最新版Chrome浏览器或者360极速浏览器进行试考。<br>2. 参加试考可以让您提前体验熟悉考试各种操作流程、平台软硬件环境要求。 |  |  |
| 查看                                      | 3. 试考中的作答成绩与正式考试成绩完全无关,您可以任意作答体验。                                                     |  |  |

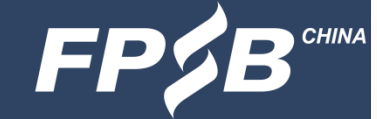

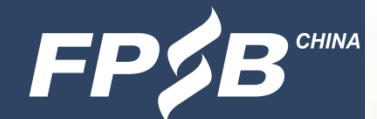

## 2. 考试流程及注意事项 2.2 登录-正式考试

▶ 正式考试网址: <u>http://online.fpsbchina.cn</u>

> 登录正式考试网址时,请输入准考证号、姓名登录。

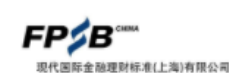

请输入准考证号

请输入姓名

登录

AFP认证考试

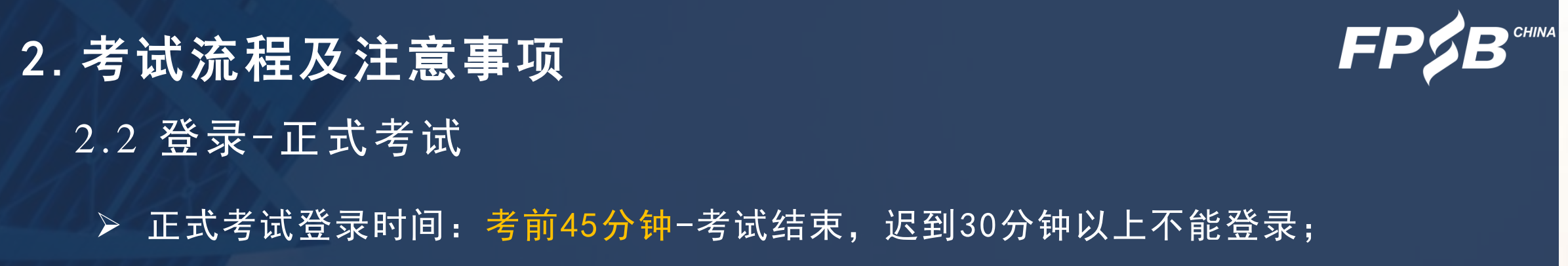

▶ 输入准考证号、姓名错误时:点击"确定",重新输入正确的准考证号、姓名登录;

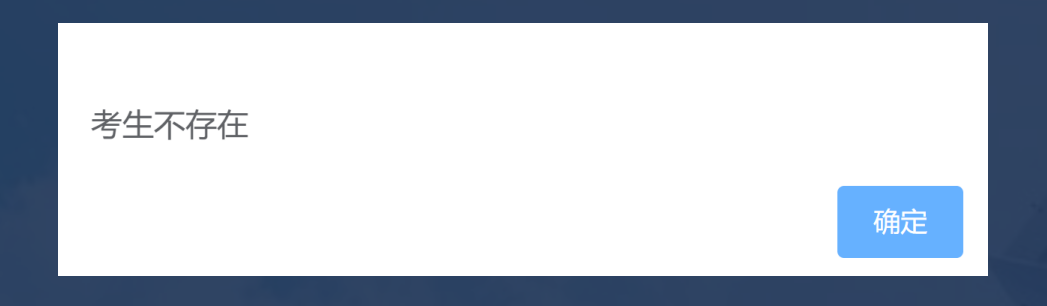

▶ 准考证号查询: 登录 "CFP系列考试报名与认证系统":

<u>https://cfp.fpsbchina.cn</u>

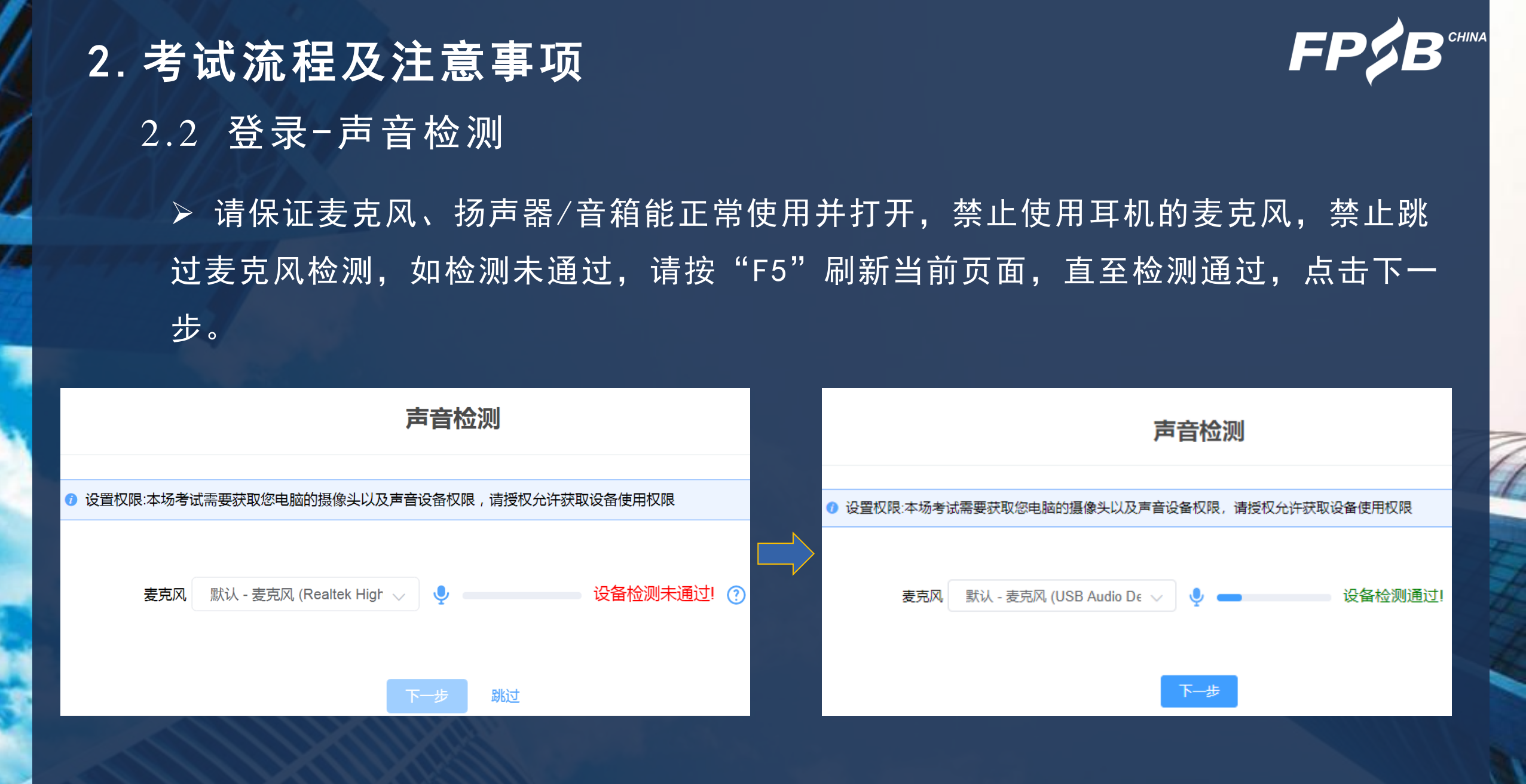

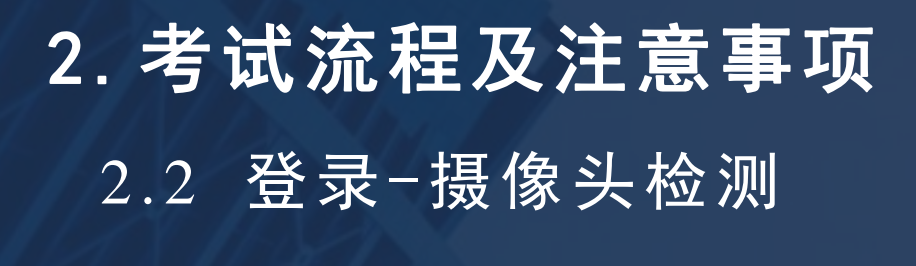

▶ 请确保摄像头可以被识别并正常使用。

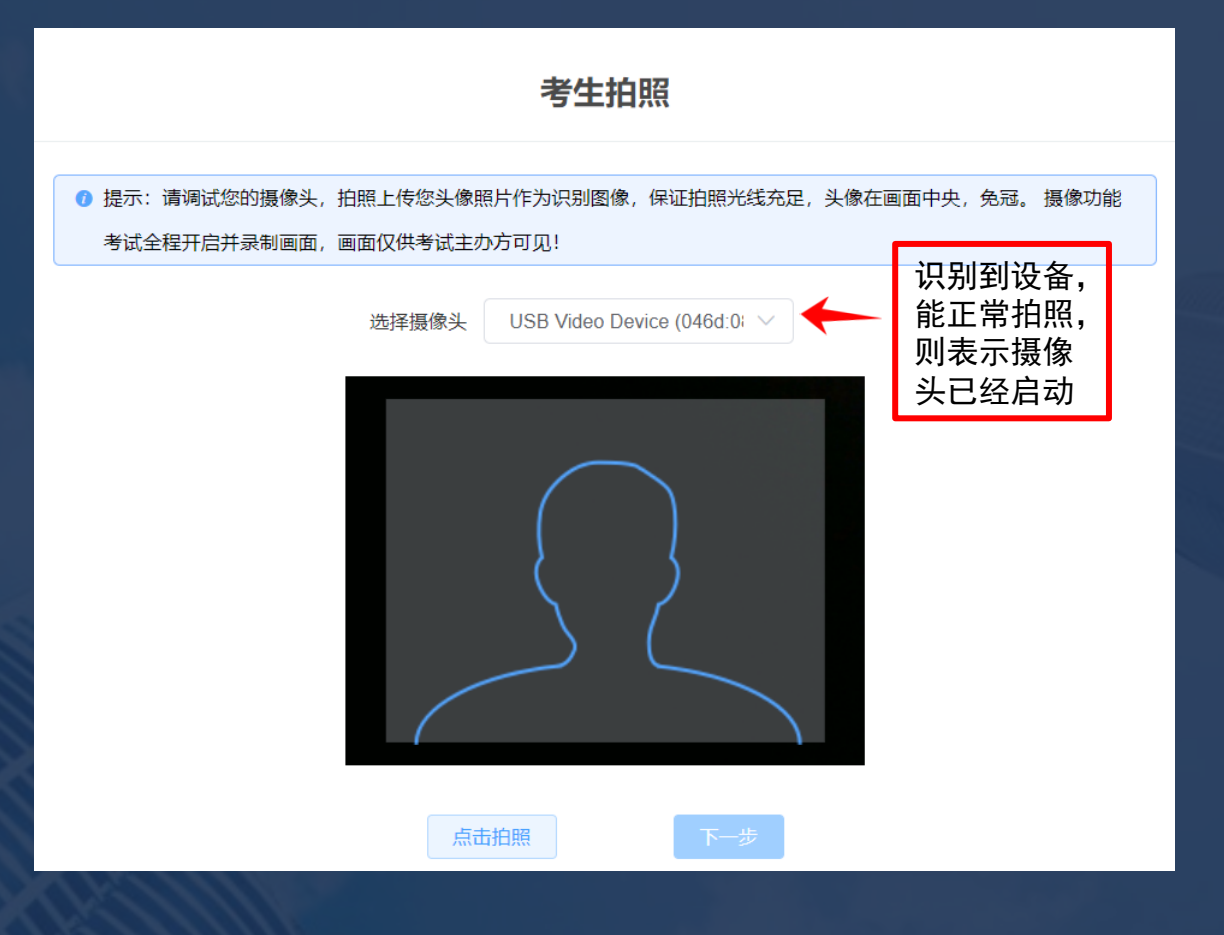

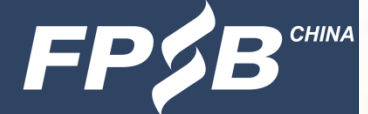

| 2. 考试流程及注意事项                                                                                                | FP\$E                                                                                            |
|----------------------------------------------------------------------------------------------------|--------------------------------------------------------------------------------------------------|
| 2.3 人脸识别-拍照                                                                                                 |                                                                                                  |
| ▶ 请点击拍照,拍照完成后点击下一步;                                                                                         |                                                                                                  |
| ▶ 拍照要求:正面、无遮挡、光线充足;                                                                                         |                                                                                                  |
| > 每次登录都需要人脸识别。                                                                                              |                                                                                                  |
| 考生拍照                                                                                                    | 考生拍照                                                                                             |
| <ul> <li> 提示:请调试您的摄像头,拍照上传您头像照片作为识别图像,保证拍照光线充足,头像在画面中央,免冠。摄像功能</li> <li>考试全程开启并录制画面,画面仅供考试主办方可见!</li> </ul> | <ul> <li>建示:请调试您的摄像头,拍照上传您头像照片作为识别图像,保证拍照光线充足,头像在画面中央,免冠。摄像功能考试全程开启并录制画面,画面仅供考试主办方可见!</li> </ul> |
| 选择摄像头 USB Video Device (046d:08 ~                                                                           | 选择摄像头 USB Video Device (046d:08 ~                                                                |
|                                                                                                    |                                                                                                  |
| 考生拍摄 头像照片                                                                                                   | ★ 考生拍摄                                                                                           |
|                                                                                                    |                                                                                                  |
| 「「「「「」」「「」」「「」」」「「」」」「「」」」「「」」」「「」」」」「「」」」」                                                                 | 重新拍照下一步                                                                                          |

L

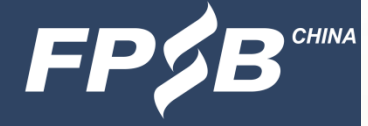

1

## 2. 考试流程及注意事项 2.3 人脸识别-比对

> 点击开始对比,比对成功后进入手机监控页面。

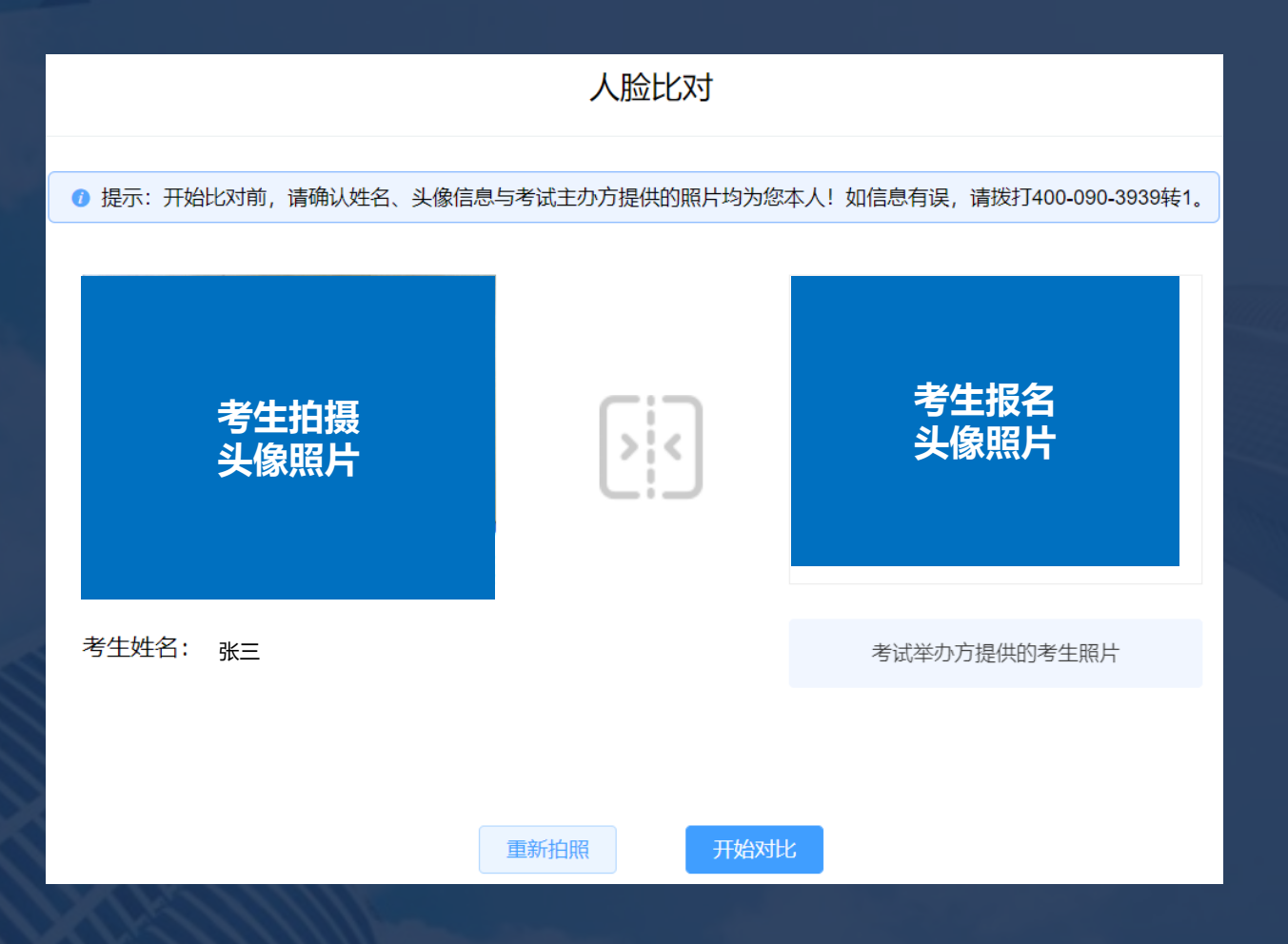

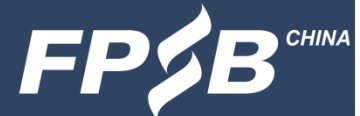

# 2.考试流程及注意事项 2.3人脸识别-对比失败 >比对失败时,点击"重新拍照"。

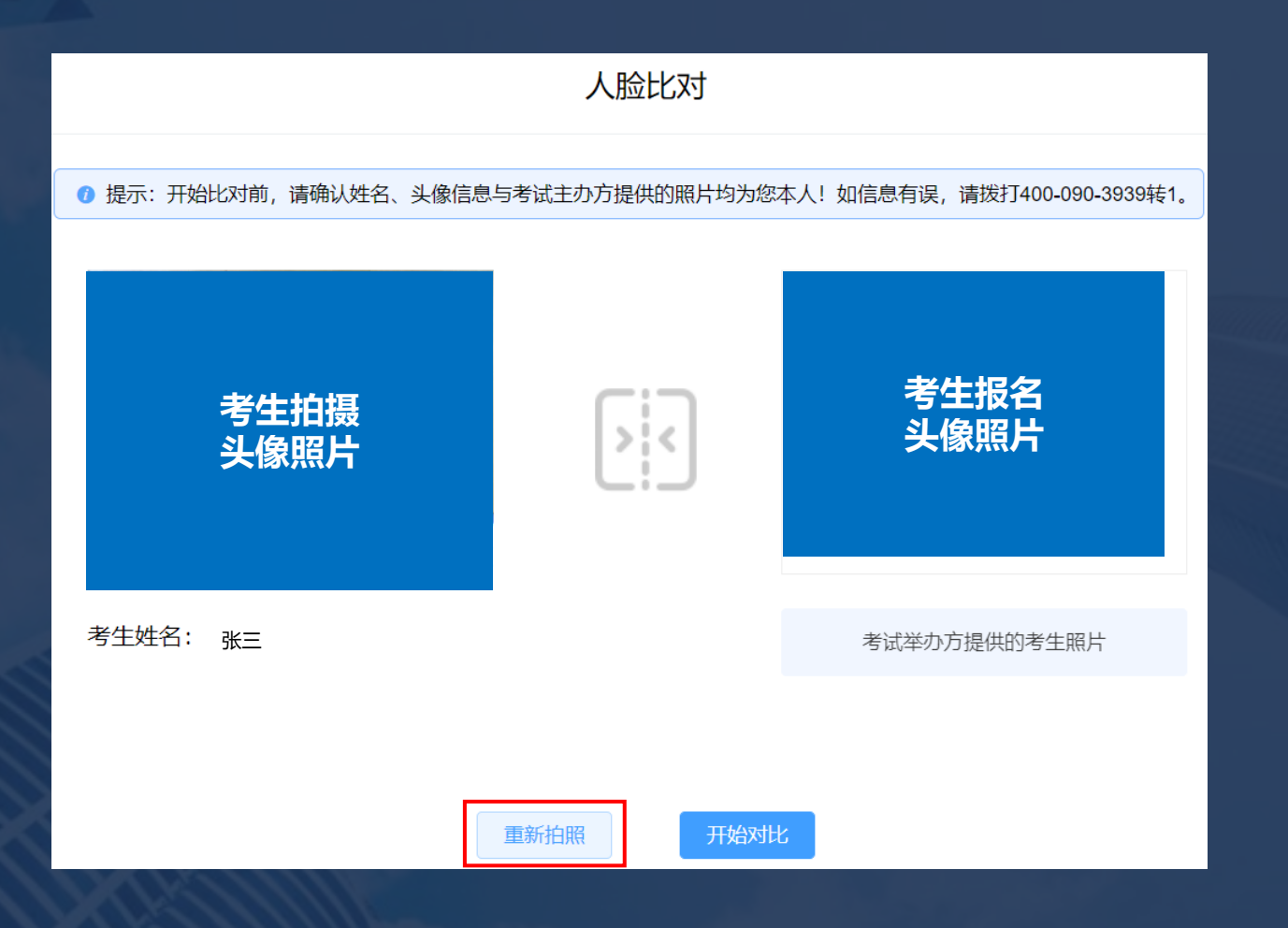

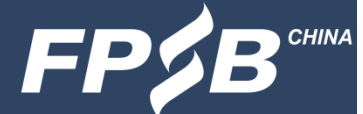

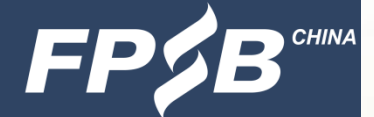

# **2. 考试流程及注意事项** 2.4 第二视角监控

#### ▶ 使用手机微信扫描二维码后,在手机端点击"确认开启监控"。

| 手机                              | 几监控                                                                             | 在线视频监控                    |                                              | •••    | •  |
|---------------------------------|---------------------------------------------------------------------------------|---------------------------|----------------------------------------------|--------|----|
| ⑦ 考试期间建议将手机调至飞行模式并连接wifi 以免申话 ( | ッ。<br>ッ。<br>、<br>、<br>、<br>、<br>手机准备就绪后<br>、<br>清扫描下方 <sup>一</sup> 维码<br>、<br>并 | 考                         | 试监控开启确认                                      |        |    |
| 保持手机为当前页面不要关闭,同时将手机放置于座位侧尼      | 方,使考生与作答屏幕均能被手机拍摄。                                                              | 考生姓名                      | 张三                                           |        |    |
|                                 | 85-105-bit                                                                      | 准考证号 1                    | 2000800500001                                |        |    |
|                                 | 第二代用明启为创业                                                                       | 考试名称 А                    | FP认证考试                                       |        |    |
|                                 | 高度<br>1.2<br>至<br>1.5<br>米                                                      | 考试时间 2                    | 021-08-17 13:54 - 00:00                      |        |    |
|                                 | 第一视角正面机位                                                                        |                           | 确认开启监控                                       |        |    |
| 微信扫一扫, 开启手机监控                   | 请参照上方图示,调整手机监控位置 ??                                                             | 一. 考试过程将全程被<br>稳定。若监控发生中[ | <b>监控说明</b><br>b监控,请确保周围环境安置<br>新,请及时回到监控界面。 | 净,并且网  | 网络 |
|                                 |                                                                                 | 二. 平台保证所有监控<br>任何第三方透露。   | 》所获信息,仅提供给考试:                                | 主办方, イ | 不向 |

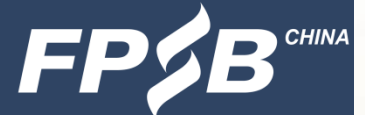

## **2. 考试流程及注意事项** 2.4 第二视角监控

▶ 确认手机端监控已开启,在电脑端点击 "监控已开启,下一步"。

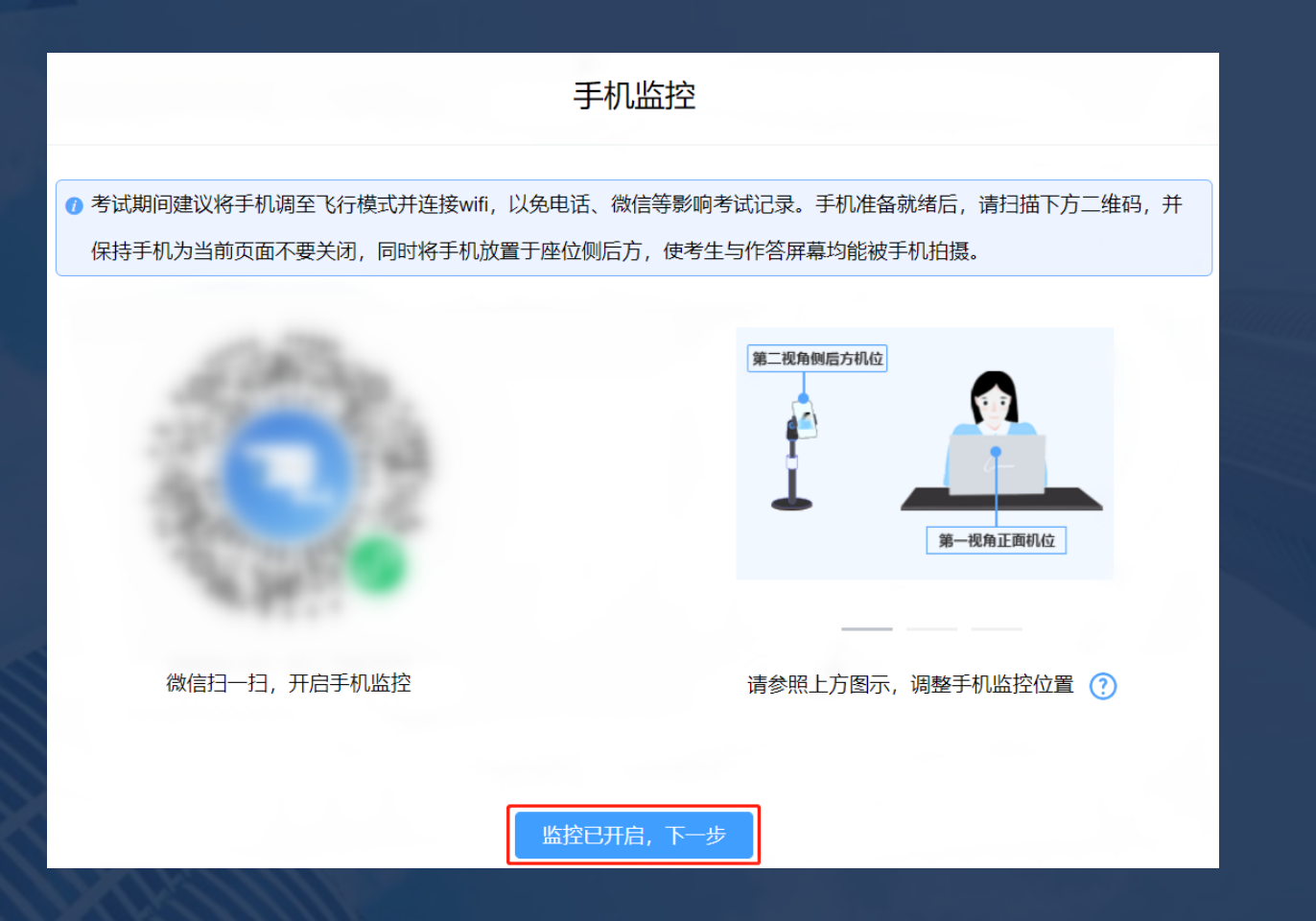

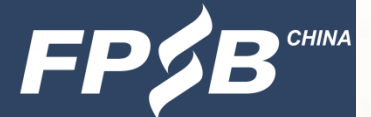

## **2. 考试流程及注意事项** 2.4 第二视角监控

确认手机端监控画面正常显示,并将手机放到指定位置,直至交卷后方可移动和关闭。(注:设备检测及模拟试考期间,手机放到指定位置后停留5分钟,并记录手机 摆放位置。)

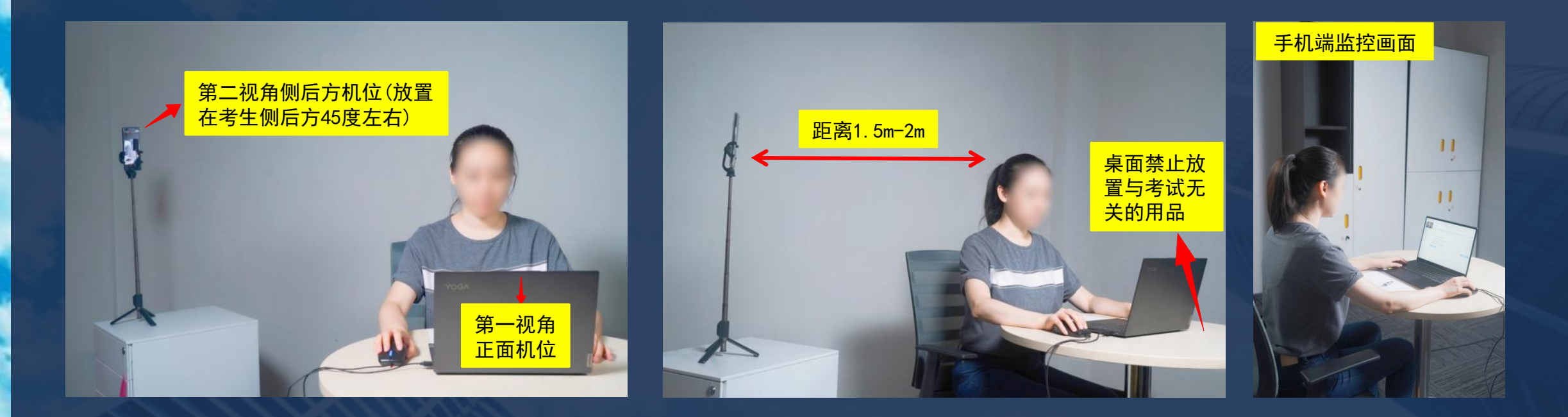

| . 考试流程及注意事<br>2.5 信息确认                     | 项                                                                            |              |
|--------------------------------------------|------------------------------------------------------------------------------|--------------|
| 考生信息确认                                     | 信息确认                                                                         |              |
| <mark>E确</mark> −进入下一页面                    | <ul> <li>⑦ 请您确认考试相关信息,如信息有误,请拨打400-090-3939转1。</li> <li>老仕姓名・ コレー</li> </ul> |              |
| 客服电话:                                      | <sup>3</sup> 工                                                               |              |
| 及备检测及模拟试考咨询:<br>00-059-0231(工作日9:00-21:00) | 考试时间: 2021-08-17 13:54                                                       | 考生拍摄<br>头像照片 |
| 个人信息有误或报名咨询:                               | 试卷名称: 金融理财基础 (一)                                                             |              |
| -00−090−3939转1(工作日9∶00−21∶00)              | 正确错误                                                                         |              |

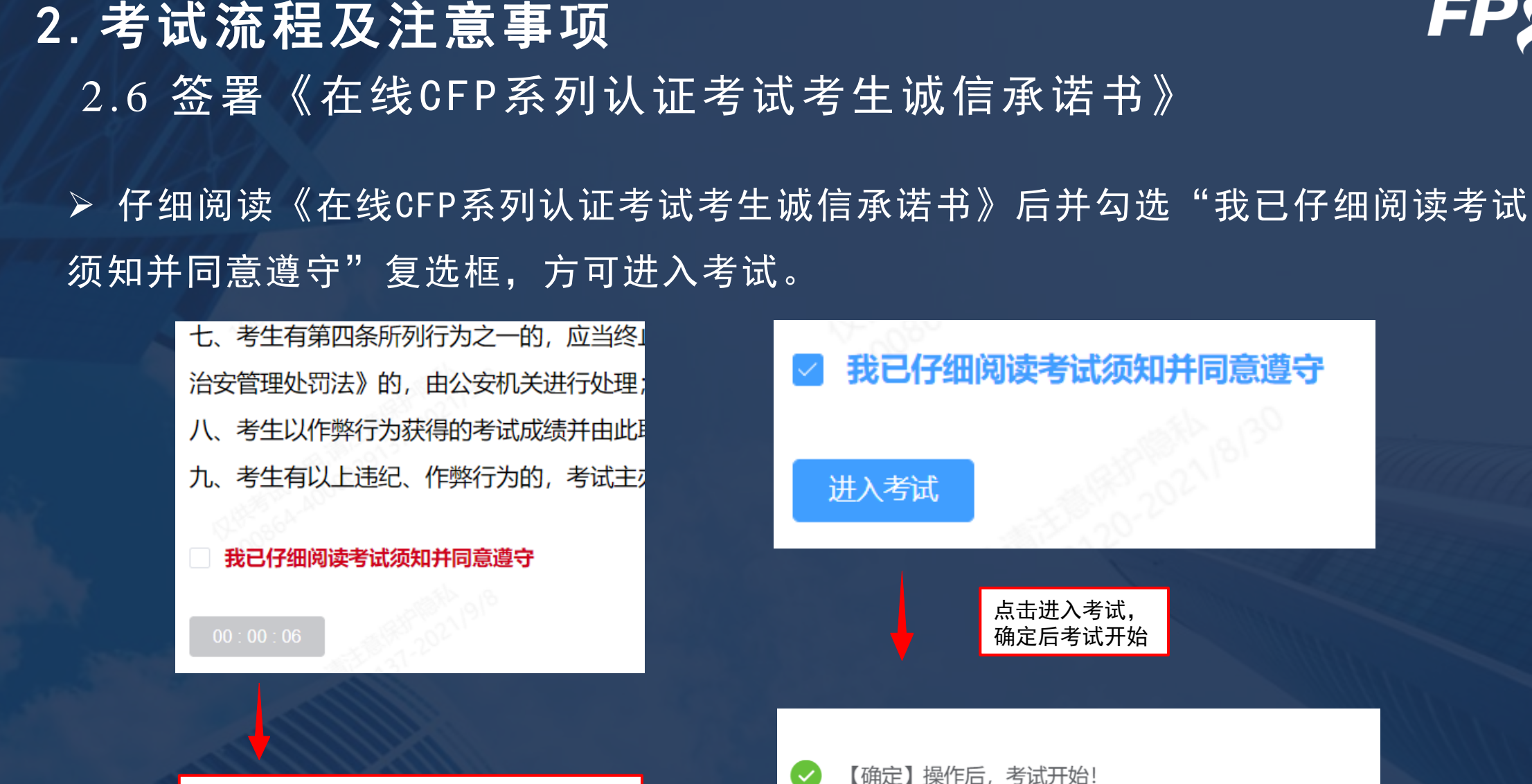

考试开始前:显示考试开始倒计时;

时

考试开始后:显示诚信承诺书阅读时间倒计

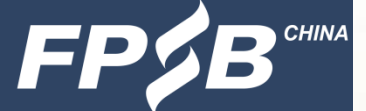

取消

确定

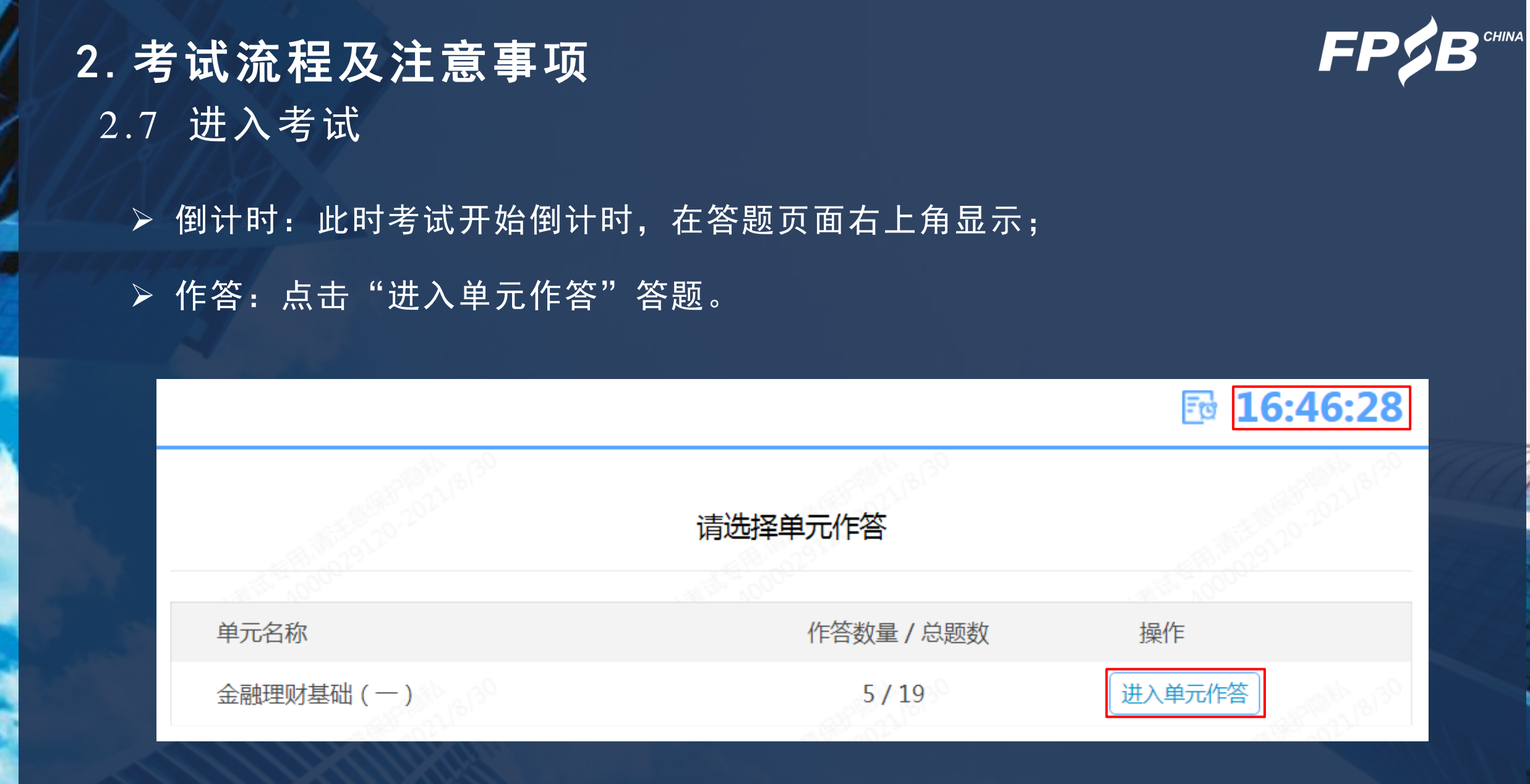

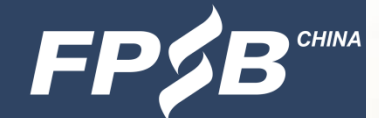

## **2.考试流程及注意事项** 2.8 答题-基本要求

▶ 禁止离开答题页面

离开答题页面超过5次将被记录为违纪。

注意: 必须保证考试中答题页面是全屏模式。

▶ 请在登录前务必关闭与考试无关的应用程序和杀毒软件等,避免警告弹出,影响考试。

您的离屏行为已被记录,这可能影响您的成绩!

确定

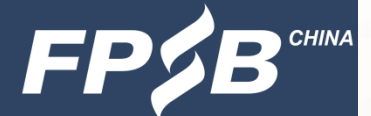

## **2.考试流程及注意事项** 2.8 答题-考试页面及其功能介绍

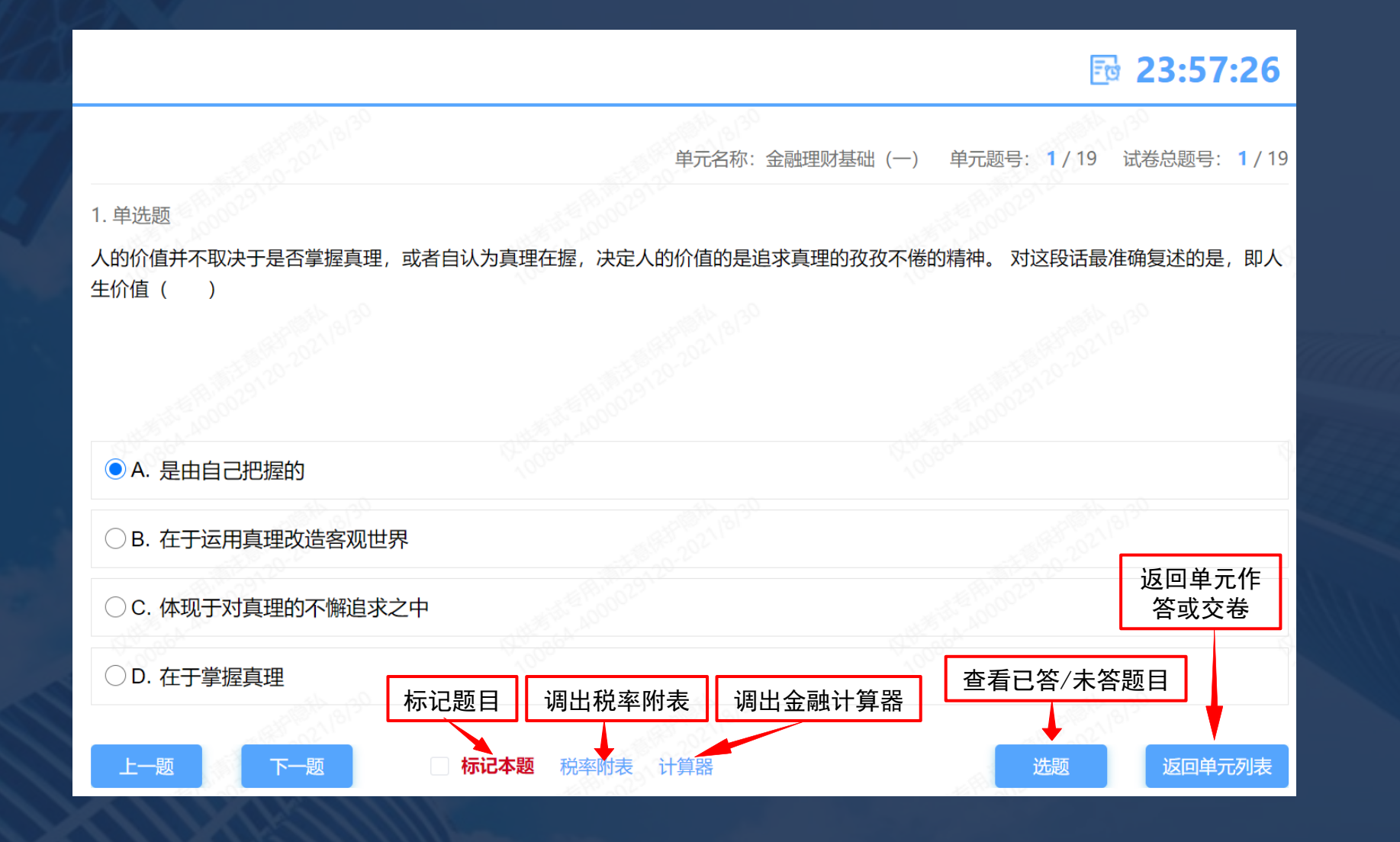

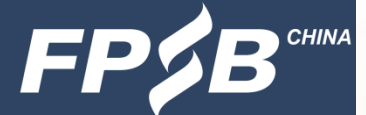

## **2.考试流程及注意事项** 2.8 答题-调取附表

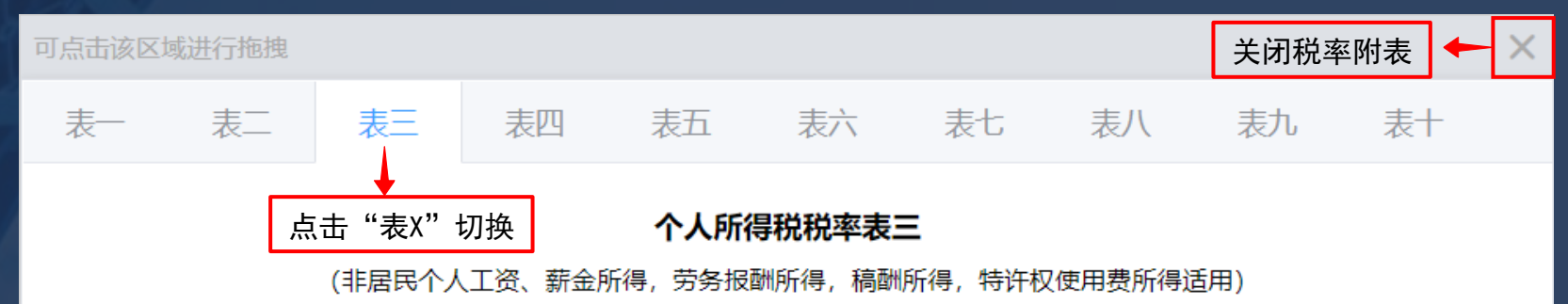

| 级数   | 应纳税所得额             | 税率 (%) | 速算扣除数 |
|------|--------------------|--------|-------|
| 1    | 不超过3000元           | 3      | 0     |
| 2    | 超过3000元至12000元的部分  | 10     | 210   |
| 3    | 超过12000元至25000元的部分 | 20     | 1410  |
| 4    | 超过25000元至35000元的部分 | 25     | 2660  |
| 5    | 超过35000元至55000元的部分 | 30     | 4410  |
| 6    | 超过55000元至80000元的部分 | 35     | 7160  |
| 7    | 超过80000元的部分        | 45     | 15160 |
|      | 调出税率附表             | •      |       |
| 标记本题 | • 税率附表 计算器         |        | 选题    |

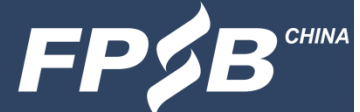

## **2.考试流程及注意事项** 2.8 答题-调取金融计算器

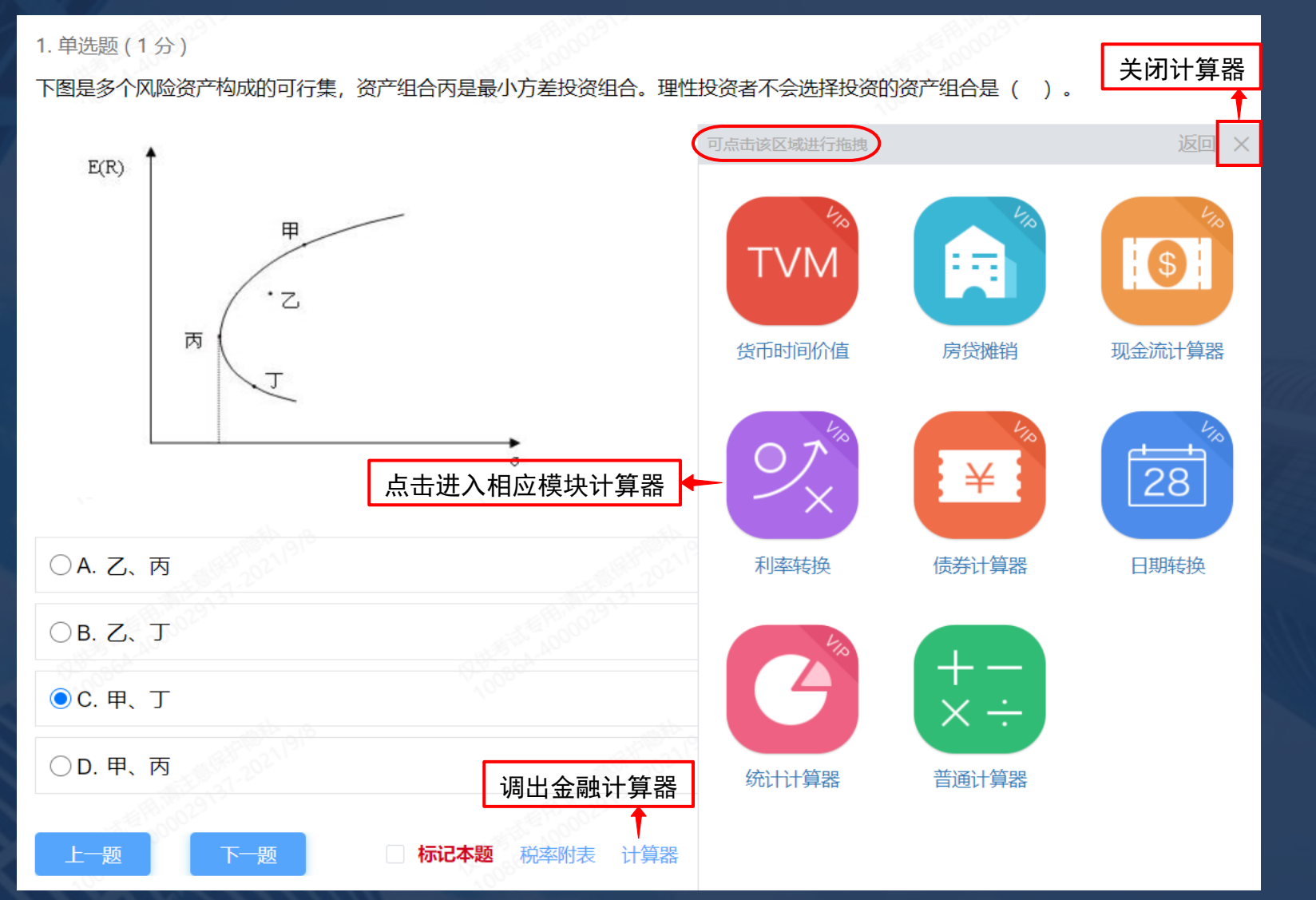

31

## 2. 考试流程及注意事项 2.8 答题-调取金融计算器

| 可点击该区域进行拖拽 | 返回             |
|------------|----------------|
|            |                |
| 赎回价格       | 100.0000       |
| 票面利率(%)    | 0.0000%        |
| 日期模式       | ●实际天数 ○30/360天 |
| 买入日        | 2021/09/01     |
| 卖出日        | 2021/09/01     |
| 年付息次数      | 2 ~            |
| 到期收益率(%)   | 0.0000% =      |
| 债券价格       | 0.0000 =       |
|            |                |

应计利息 0.0000

计算器首页点击相应模块进入

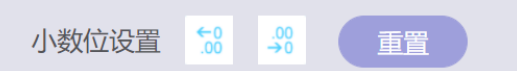

| 可点击该区域进 | 进行拖拽   |            |         | 返回   |         | 返回计算器主页                   |
|---------|--------|------------|---------|------|---------|---------------------------|
|         | 赎回价格   |            | 100.00  | 00   |         | 点击相应输入框启<br>动键盘后可输入数<br>字 |
| 宗伯      | 回利率(%) |            | 0.0000  | )%   | · · · · |                           |
|         | 日期模式(  | 实际天数       | 30/360  | Æ    |         |                           |
|         | 买入日2   | 2021/09/01 |         |      |         | 计管哭页面较长时                  |
|         | 卖出日 2  | 2021/09/01 |         |      |         | 可通过下拉滚动条                  |
| 年       | 付息次数   | 2          |         | ~    |         | 上卜滑动页面                    |
| 到期收     | 文益率(%) |            | 0.0000% |      |         |                           |
|         | 债券价格   |            | 0.0000  | •    |         |                           |
|         |        |            |         |      |         |                           |
|         | 1 - 1  |            |         |      |         |                           |
|         |        |            |         |      |         | 增加了返回主页按                  |
| 7       | 8      | 9          | %       | 返回主天 |         | _ 钮,右上角返回仍<br>_ 有效        |
| 4       | 5      | 6          | ±       | ←    |         |                           |
| 1       | 2      | 3          | *12     | С    | -       | 点击输入框之外位<br>置时,键盘消失       |

/12

0

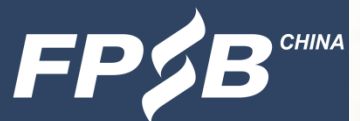

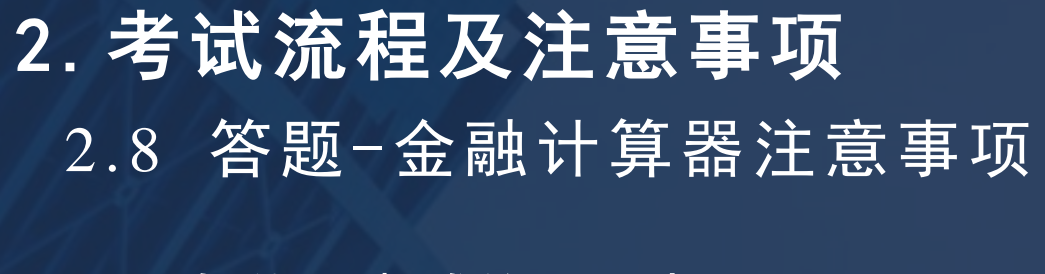

> 与线下考试的不同点

布局和功能按钮位置等不同,需要提前测试和熟悉; 不支持使用电脑键盘输入,只能使用鼠标调出的键盘输入; 没有存储功能,多步骤计算时需要在草稿纸上做好记录; 计算器页面较长时,可通过下拉滚动条滑动页面; 计算器无响应时,可直接关闭后再次打开。

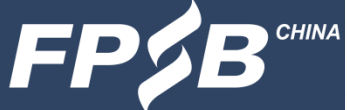

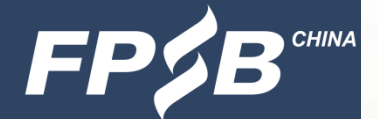

## **2.考试流程及注意事项** 2.8 答题-查看已答和未答试题

单元名称: 金融理财基础 (一) 单元题号: 1/19 试卷总题号: 1/19

1. 单选题

人的价值并不取决于是否掌握真理,或者自认为真理在握,决定人的价值的是追求真理的孜孜不倦的精神。对这段话最准确复述的是,即人 生价值 ( )

| ● A. 是由自己把握的       |                      |                     | 0      |
|--------------------|----------------------|---------------------|--------|
| ○ B. 在于运用真理改造客观世界  |                      |                     |        |
| 〇 C. 体现于对真理的不懈追求之中 |                      | and a second second |        |
| 〇D. 在于掌握真理         |                      | 点击可查看已<br>答和未答情况    | 8      |
| 上一题 下一题 🗆 🕴        | <b>示记本题</b> 税率附表 计算器 | 选题                  | 返回单元列表 |

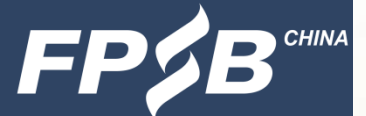

### **2.考试流程及注意事项** 2.8 答题-查看已答和未答试题

| 题号    | 题型     | 试题摘要                             | 状态 | 是否标记         | 操作       |
|-------|--------|----------------------------------|----|--------------|----------|
| 10080 | 单选题    | 下图是多个风险资产构成的可行集,资产组合丙是最小方        | 已答 | *            | 进入       |
| 2     | 单选题    | 音频题(此题如您收听不到,请及时拨打电话400-059-0    | 已答 |              | 进入       |
| 3     | 单选题    | 使用金融计算器分别输入以下参数, N=20, I/Y=5%, p | 已答 |              | 进入       |
| 4     | 单选题    | 如果名义利率APR=4.9%,连续复利计息,则有效年利率…    | 已答 |              | 进入       |
| 5     | 单选题    | 合伙企业的合伙人取得的经营收入计税时适用以下哪一税        | 已答 |              | 进入       |
| 6     | 问答题    | 请简述您在设备检测和模拟试考过程中遇到的问题(如没…       | _← | 木合 <b></b>   | → 进入     |
| 7     | 单选题    | 针对陈先生家庭2018年底的财务状况,理财师小孙的下列      | 已答 | 可点击近<br>入后答题 | 进入       |
| 8     | 单选题    | 2018年末陈先生家庭以市值计价的净值为(  &nb       | 已答 |              | 进入       |
| 9     | 单选题    | 陈先生5年后出售现自住房换购新房,若他希望用旧房出        | 已答 |              | 进入       |
| 10    | 单选题    | 假设陈先生夫妻退休后每年初有16万元的基本养老金供给       | 已答 |              | 进入       |
|       |        |                                  |    |              |          |
| 返回作答  | 🔶 可返回答 | 等题页面                             | 返  | 回单元作答或交卷     | → 返回单元列表 |
|       |        |                                  |    |              |          |

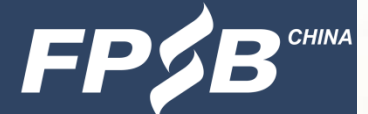

## **2. 考试流程及注意事项** 2.9 交卷-检查

▶ 点击试题右下角"返回单元列表",返回交卷页面进行操作;

▶ 应检查所有题目是否回答完毕,全部回答完毕后,再点击交卷按钮。

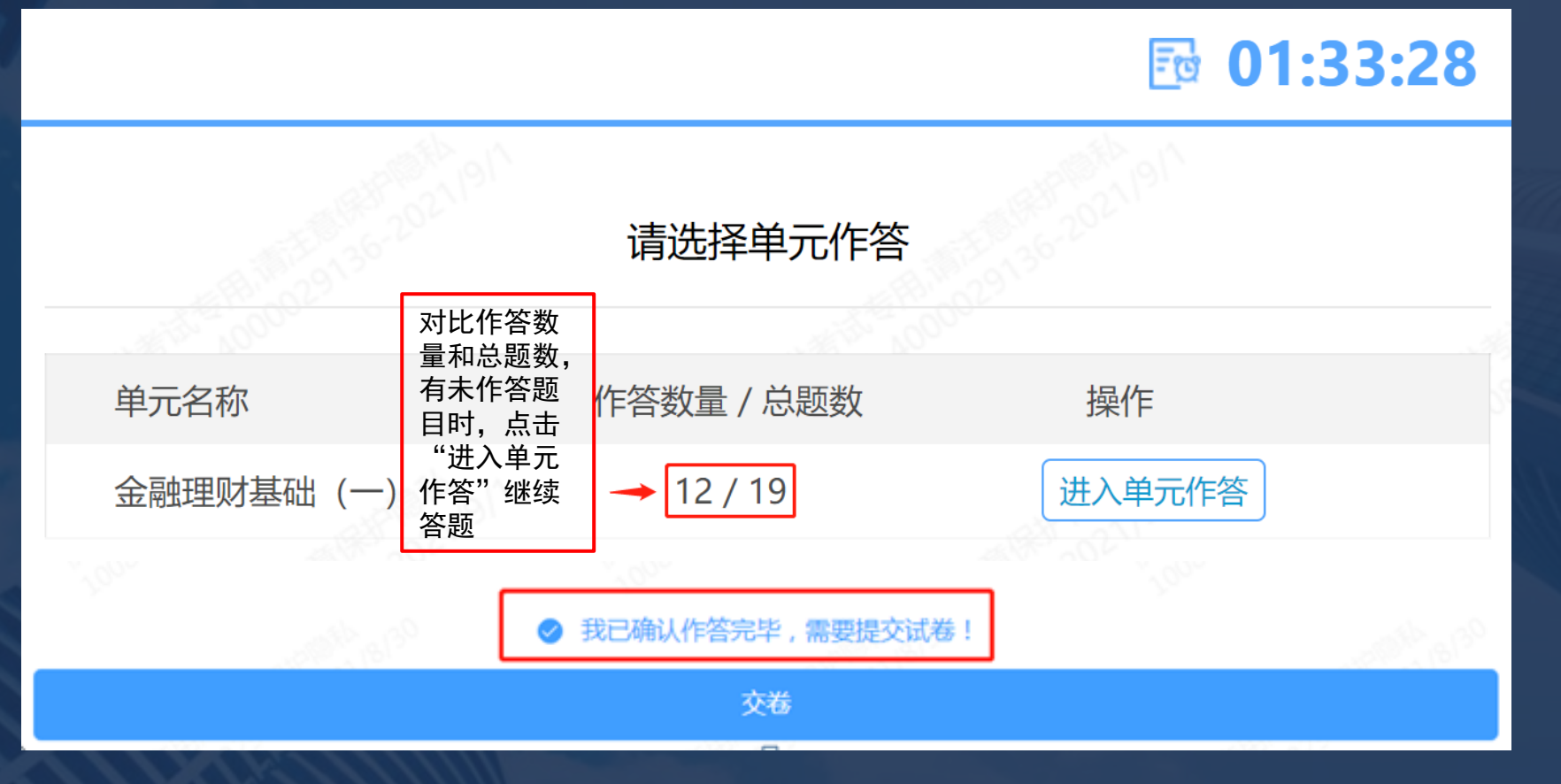

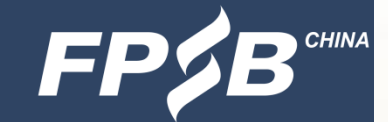

## **2. 考试流程及注意事项** 2.9 交卷-提示

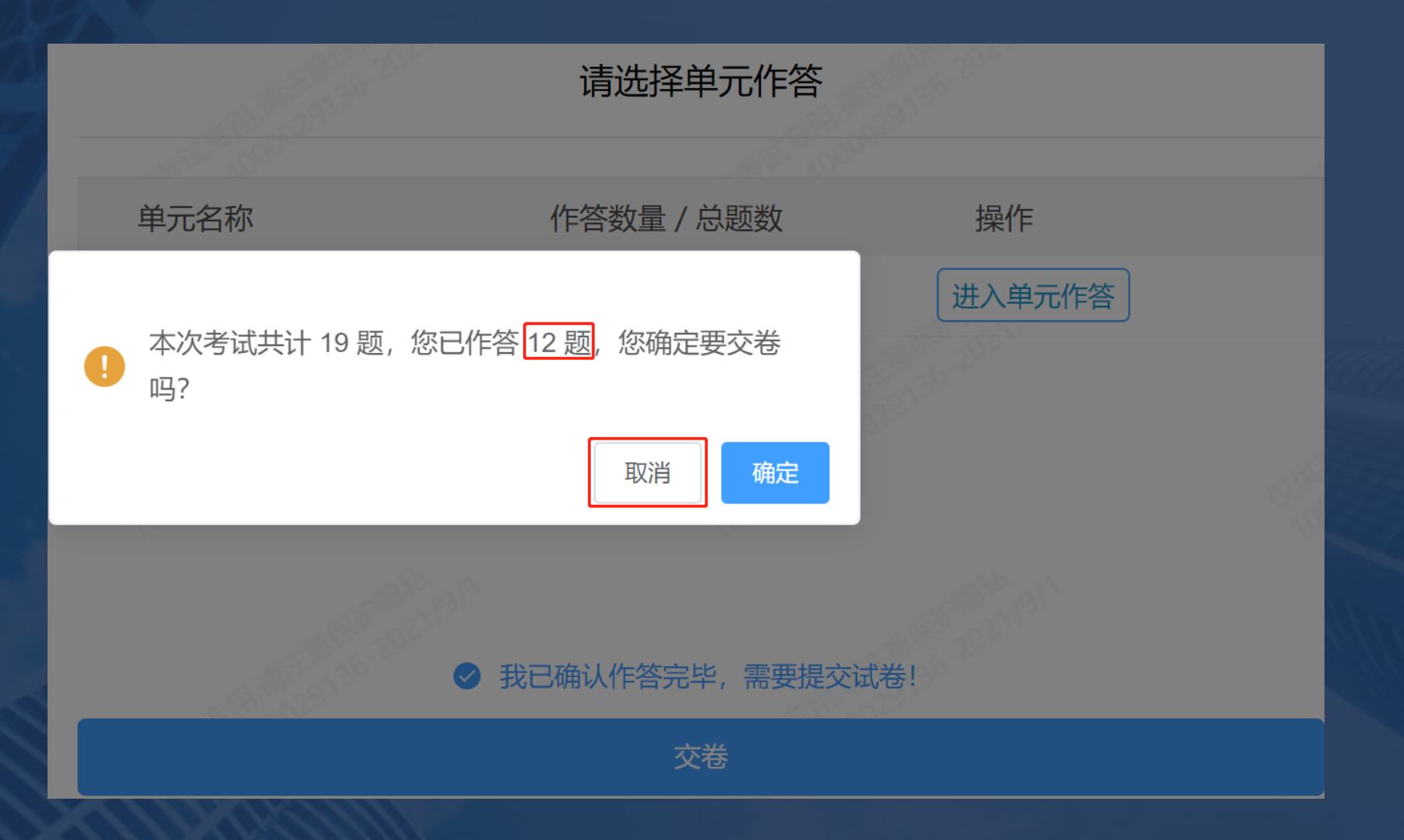

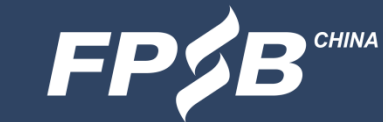

## **2. 考试流程及注意事项** 2.9 交卷-再次提示

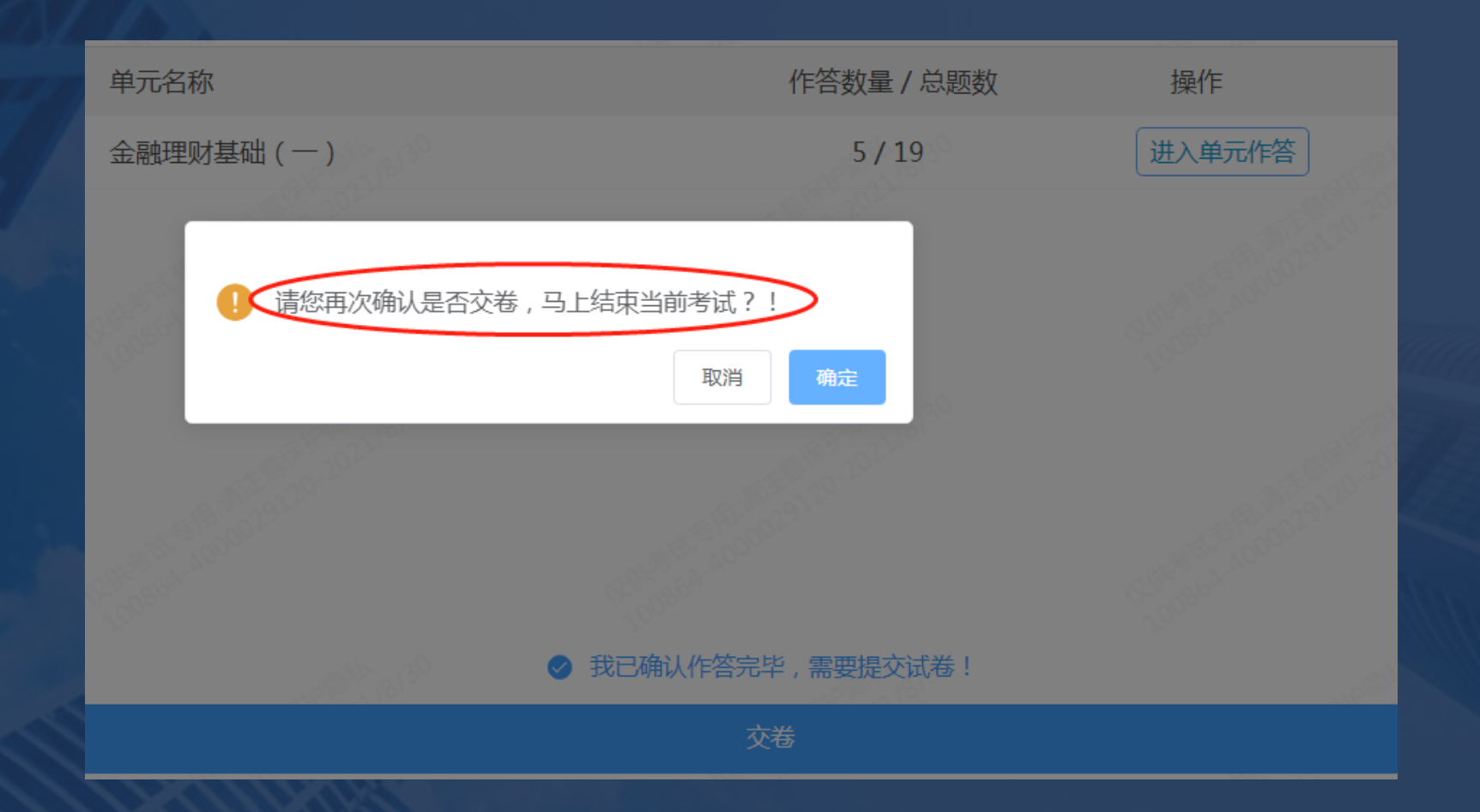

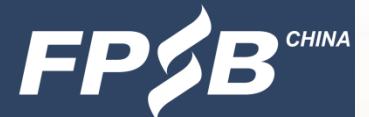

**2.9** 交卷-时间限制

▶考试结束前,交卷时间不做限制;
▶请考生认真答题;
▶检查后再交卷;
▶交卷后不能再次登录考试系统答题。

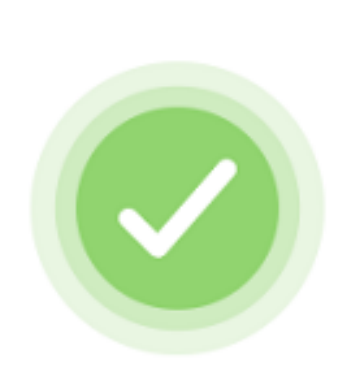

考试已结束

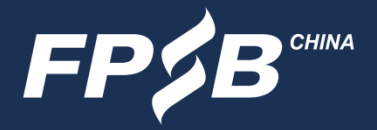

#### 3. 考试紧急情况处理

> 考试中仅因如下情况导致无法继续考试时,才可拨打客服电话400-059-0231 (8:00-18:00)或400-090-3939转1(8:00-18:00);

考生信息错误,姓名有误,照片无法进行人脸识别等;

摄像头无法启动,人脸识别无法通过;

- ▶ 考试中因违纪行为被结束考试的考生,如有异议可在工作日向考试主办方提出申诉, 电话400-090-3939转1,邮箱tousu@fpsbchina.cn
- ▶ 考试如出现突发情况,考试主办方将通过官网<u>www.fpsbchina.cn</u>、FPSB-China公 众号,或手机短信进行通知。

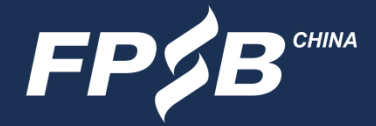

#### 考试通知、成绩发布等资讯及成绩查询系统,可扫描 下方二维码,关注考试主办方官方微信公众号获取。

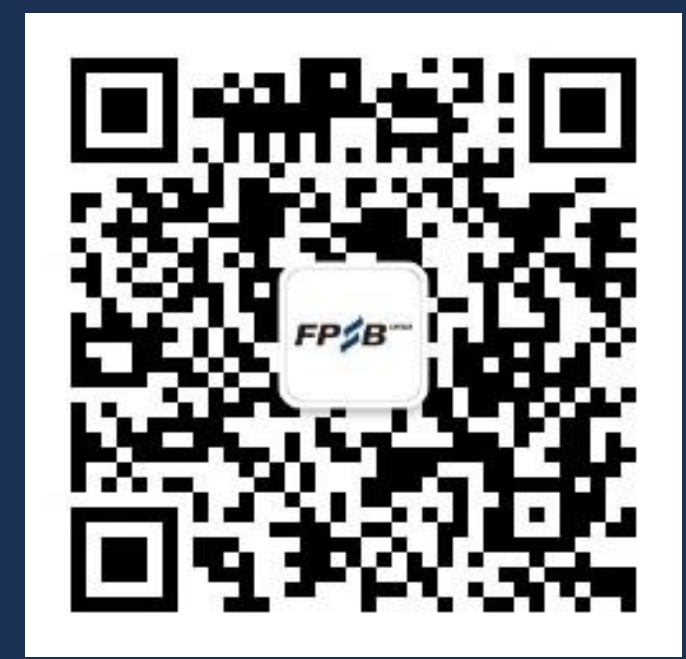

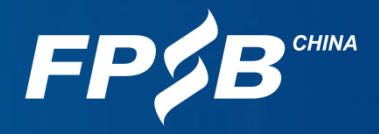

## THANKS

祝考试顺利!